FLEXPLANET grafikus megjelenítő felület

1. Indítása: a hálózat kiválasztása után a Grafikus megjelenítés funkcióval

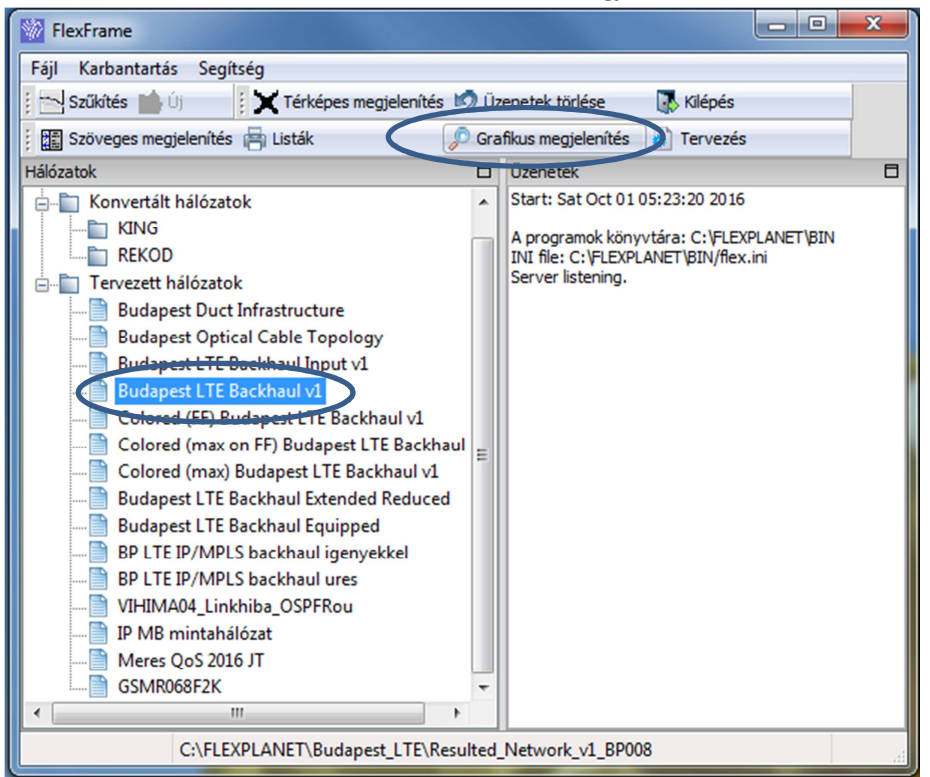

- 2. Grafikus megjelenítés alapfunkciók
  - i. Kurzor állapotok
    - két kurzorállapot, váltás a kurzor állapotai között szóköz (space) billentyűvel
    - grafikus (mozgatás, zoom egérrel (pl. görgő) kéz
    - kijelölés/választás (csomópont vagy összeköttetés) nyíl
      - a kijelölés típusát a grafikus ablak kerete kijelzi az alsó sorban, a kijelölési típus megadása
        - csomópont n (node)
        - összeköttetés I (<u>l</u>ink)
  - ii. Menüfunkciók (nem teljes, csak néhány)
    - Nézet menü
      - Virtuális topológia: az összeköttetések egy részhalmazának megjelenítése
        - Szint alapján: link II {szintnév}
        - Kategória alapján: link lk {kategórianév}

Ahol a szintnév és kategórianév a hálózatmodellben szereplő érték karakterhelyesen, vagy white card karakterek (\*, ?) felhasználásával a reguláris kifejezések (RegExp) szabályainak megfelelően.

Több feltétel megadása (halmazkijelölés miatt ÉS kapcsolat) pontosvesszővel és szóközzel elválasztva:

Iink II {szintnév1}; link II {szintnév2}

Részhalmaz kijelölésének törlése (vissza a teljes megjelenítéshez):

- üres halmazkijelölő mezővel (mindenre illeszkedő halmazkijelölés)
- Szöveg be/ki (T billentyűvel is)
- Teljes képernyő: megjelenített hálózat méretének hozzáigazítása az ablakmérethez
- Nagyítás/Kicsinyítés: megjelenített hálózat méretének változtatása lépésenként
- Szerkesztés menü
  - Csomópont/Link választása csak kijelölés kurzorállapotban érvényes, hatása megegyezik a kijelölési típus megadásával
  - Megjelenítés beállítás: az objektumok megjelenítésének grafikus paraméterei (szín, vonaltípus, vonalvastagság, fontkészlet, stb.) – a megjelenítési ablak üres részén kétszeres egér balgomb klikkeléssel is elérhető (a Nézet menü Konfiguráció mentése pontjában menthető el, a View.Cfg file a hálózatleíró könyvtárban található)
  - Szűkítés: összeköttetések részhalmazának kijelölése, a kijelölt részhalmaz elemei kiemeléssel jelennek meg. A kijelölés történhet
    - ♦ név
    - ♦ szint
    - tulajdonságnév és tulajdonságérték (csak együttes megadás esetén)

alapján a reguláris kifejezések (RegExp) szabályainak megfelelően.<sup>1</sup> A kiválasztás előtti állapotba visszalépés Esc billentyűvel. Teljes hálózat megjelenítése üres kiválasztási értékekkel (Figyelem! Feldolgozása sokáig tarthat, mert az összes illeszkedő objektumot össze kell gyűjteni. Praktikusabb az Escape-pel visszalépkedni.)

iii. Kiválasztott objektum tulajdonságai – külön ablakban jelennek meg, a + kezdetű sorok kinyithatók, és a tartalmazás relációnak megfelelően további objektumokat adnak meg

– Csomópont

- Kiválasztottak listája- tartalmazás: a közvetlenül kapcsolódó csomópontok listája
- Info (tulajdonságok) neve, értéke, egyéb megjegyzés

A megadott példában a BUDAPEST\_16 nevű hálózati helyen lévő berendezések láthatók:

| - Aggr                                                                                                    |                                                                                     |                   |
|----------------------------------------------------------------------------------------------------|-------------------------------------------------------------------------------------|-------------------|
|                                                                                                    |                                                                                     |                   |
| Info                                                                                                    |                                                                                     |                   |
| info<br>Info név                                                                                                    | Érték                                                                               | Egyéb             |
| info<br>Info név<br>Layer                                                                                                    | Érték                                                                               | Egyéb             |
| info<br>Info név<br>Laver<br><sabion></sabion>                                                                                                    | Érték<br>IPNODE A<br>N/A                                                            | Egyéb             |
| info<br>Info név<br>Layer<br><sabion><br/><sabion></sabion></sabion>                                                                                 | Érték<br>□PNODE_A<br>N/A<br>660456                                                  | Egyéb             |
| Info<br>Info név<br>Layer<br><sablor><br/><i><br/><i><br/><td>Érték<br/>DPXOCE A<br/>N/A<br/>664-656<br/>624-565</td><td>Egyéb</td></i></i></sablor> | Érték<br>DPXOCE A<br>N/A<br>664-656<br>624-565                                      | Egyéb             |
| Info név<br>Layer<br><sabion><br/>&lt;&gt;<br/>&gt;<br/>&gt;</sabion>                                                                                | Érték<br>IPNCOE_A<br>N/A<br>660-55<br>240015<br>SWM#4025                            | Egyéb             |
| Info<br>Info név<br>Caver<br><sabion><br/><t><br/><t><br/><t><br/>(3)</t></t></t></sabion>                                                           | Érték<br>PNOE A<br>NA<br>660456<br>242015<br>SMM49225 SMM49225<br>SMM49225 SMM49225 | Egyéb<br>GM/M4324 |

<sup>&</sup>lt;sup>1</sup> A leírásban példaként szereplő hálózatra (Budapest LTE Backhaul v1) a linkek adatai a hálózatleírást tartalmazó könyvtár allinfoL.xls file-jában (ez listázási eredmény) találhatók. A fejlécben i-vel kezdődő mezőnevek a tulajdonságnevek (szűkítés menüpontban i-nélkül kell megadni:

pl. fejlécben iMaxState a tulajdonságnév MaxState

BUDAPEST\_16\_Aggr és BUDAPEST\_16\_SD. Ezek egymáshoz, tovább a BUDAPEST\_16\_Agg a BUDAPEST\_17 és BUAPEST\_18 hálózati helyekhez is közvetlenül kapcsolódik. Az összeköttetés(ek) neve (a berendezésre kattintva) az Info ablakrész <rsz> soraiból olvasható ki: BUDAPEST\_16\_SD-hez BUDAPEST\_16 IPLINK\_P1, BUDAPEST\_14-hez BUDAPEST\_14 -- BUDAPEST\_16 IPLINK\_A1,

BUDAPEST\_16-hoz BUDAPEST\_16 -- BUDAPEST\_17 IPLINK\_A1 összeköttetéssel. (Itt az egyéb oszlopban a linkek azonosítója van.)

- Összeköttetés
  - Kiválasztottak listája- tartalmazás: az összeköttetések, mint szerver által kiszolgált kliens összeköttetések teljes kifejtése (a kiválasztott nyomvonali szakaszon lévő IP-linkek, és IP-linkenként azok a biztosítandó pont-pont sávszélesség igények, melyeknek útjában az adott link szerepel)
  - Info (tulajdonságok) neve, értéke:
    - OSPF paraméterek (area, irányonkénti súly)

| válaeztott öcczekötte                                                             | atárak-                                                                      |
|-----------------------------------------------------------------------------------|------------------------------------------------------------------------------|
| IValasztott üsszekötő                                                             | elesek.                                                                      |
| SMVM6279-SMVM627                                                                  | BUDADEET OO TOUTNIK C1                                                       |
| PLIDADEST 1                                                                       | 4 SD RUDAREST 11 1 SD RW MRI S 1                                             |
| BUDAPEST 1                                                                        | 5 SD BUDAPEST 11 1 SD BW MPLS 1                                              |
| H-BUDAPEST 14                                                                     | BUDAPEST 09 IPLINK C2                                                        |
| BUDAPEST_14                                                                       | BUDAPEST_08 IPLINK_C1                                                        |
| BUDAPEST_14                                                                       | BUDAPEST_08 IPLINK_C2                                                        |
| BUDAPEST_16                                                                       | BUDAPEST_17 IPLINK_A1                                                        |
| BUDAPEST_14                                                                       | BUDAPEST_08_1 IPLINK_A1                                                      |
|                                                                                   |                                                                              |
| Hier. Beultetes                                                                   | Nyomvonal Info                                                               |
| Info                                                                              |                                                                              |
| Info név                                                                          | Érték                                                                        |
| OSPFarea                                                                          | <b>_</b> •                                                                   |
| OSPFweightF                                                                       | 1                                                                            |
| OSPFweightB                                                                       | 1                                                                            |
| State                                                                             | G53;                                                                         |
| State                                                                             | G54;                                                                         |
| State                                                                             | G55;                                                                         |
| State                                                                             | 656.                                                                         |
|                                                                                   | 0.001                                                                        |
| State                                                                             | G57;                                                                         |
| State<br>State                                                                    | G57;<br>G58;                                                                 |
| State<br>State<br>MaxCap                                                          | G57;<br>G58;<br>303610                                                       |
| State<br>State<br>MaxCap<br>MaxState                                              | G53;<br>G58;<br>303610<br>G75                                                |
| State<br>State<br>MaxCap<br>MaxState<br>SumCapBw                                  | 657;<br>658;<br>303610<br>675<br>20836.4                                     |
| State<br>State<br>MaxCap<br>MaxState<br>SumCapBw<br><level></level>               | 657;<br>658;<br>303610<br>675<br>20836.4<br>IPLINK_C                         |
| State<br>State<br>MaxCap<br>MaxState<br>SumCapBw<br><level><br/><id></id></level> | G57;<br>G58;<br>303610<br>G75<br>20336.4<br>IPLINK_C<br>D102                 |
| State<br>State<br>MaxCap<br>MaxState<br>SumCapBw<br><level><br/><id></id></level> | G57;<br>G58;<br>303610<br>G75<br>20836.4<br>JPLINK_C<br>D102                 |
| State<br>State<br>MaxCap<br>MaxState<br>SumCapBw<br><level><br/><id></id></level> | G57;<br>G58;<br>303610<br>G75<br>20836.4<br>IPLINK_C<br>D102<br>Cancel Lista |

- State: azon hálózati
  hibaállapotok, amelyekben a link kiesik
- MaxCap: a link maximális terhelése az összes vizsgált hibaállapotban fellépő terhelések alapján
- MaxState: az a hibaállapot (lehet több is), amelyben a maximális terhelés van
- SumCapBw vagy SumCapFw: a maximális terhelés beállásakor a másik irányban fellépő terhelés

A megadott példában a kiválasztott SMVM6279-SMVM6276 nyomvonalszakasz 6 IP-linket szállít. Ezek közül s BUDAPEST\_14 -- BUDAPEST\_09 IPLINK\_C1 linket kiválasztva a tartalmazásból látszik, hogy ez az IP-link két biztosítandó sávszélesség útját viszi: BUDAPEST\_14\_SD -- BUDAPEST\_11\_1\_SD BW MPLS 1 BUDAPEST\_15\_SD -- BUDAPEST\_11\_1\_SD BW MPLS 1 Az egyik igényt kiválasztva az Info fülön elérhető jellemzői a nagysága (Cap), esetünkben Mbps-ben, az osztálya (MPLS), az OSPF útkeresésé állapota, valamint azok a hibaállapotok, amelyek érintik az igényt.